# Dálkový průzkum Země

Cílem workshopu je poznat a popsat stav vegetace v Českém a části Saského Švýcarska v letech 2018, 2019, 2022 a 2023, tedy před a po ničivém požáru. Situaci je možné analyzovat pomocí multispektrálních dat DPZ, konkrétně snímků družic Sentinel 2.

Skupina družic Sentinel 2 je součástí programu Copernicus. Jde o **program Evropské unie** zaměřený na **výzkum krajinné sféry planety Země**. Zahrnuje výzkum atmosféry, moří a oceánů, zemského povrchu, vegetace apod. Výsledky programu lze využít v zemědělství, řízení katastrof, lesním hospodářství, územním plánování apod. Program sestává ze tří komponent:

- 1. kosmická komponenta: družice jako nosiče různých senzorů
- 2. **in-situ (nebo též místní) komponenta**: měřící přístroje na povrchu, moři nebo ve vzduchu; slouží mimo jiné k validaci družicových dat
- 3. služby: zpracování a vyhodnocování naměřených dat

Základním principem DPZ je měření množství elektromagnetického záření odraženého nebo vyzařovaného zemským povrchem a objekty, které se na něm nachází. Ty mají různé fyzikální vlastnosti, které elektromagnetické záření ovlivňují. Záznamem tohoto odraženého nebo vyzařovaného záření se tak můžeme dozvědět o jaký povrch se jedná nebo jaký je. Více informací o programu Copernicus či DPZ naleznete na <u>https://copernicus.gov.cz</u>.

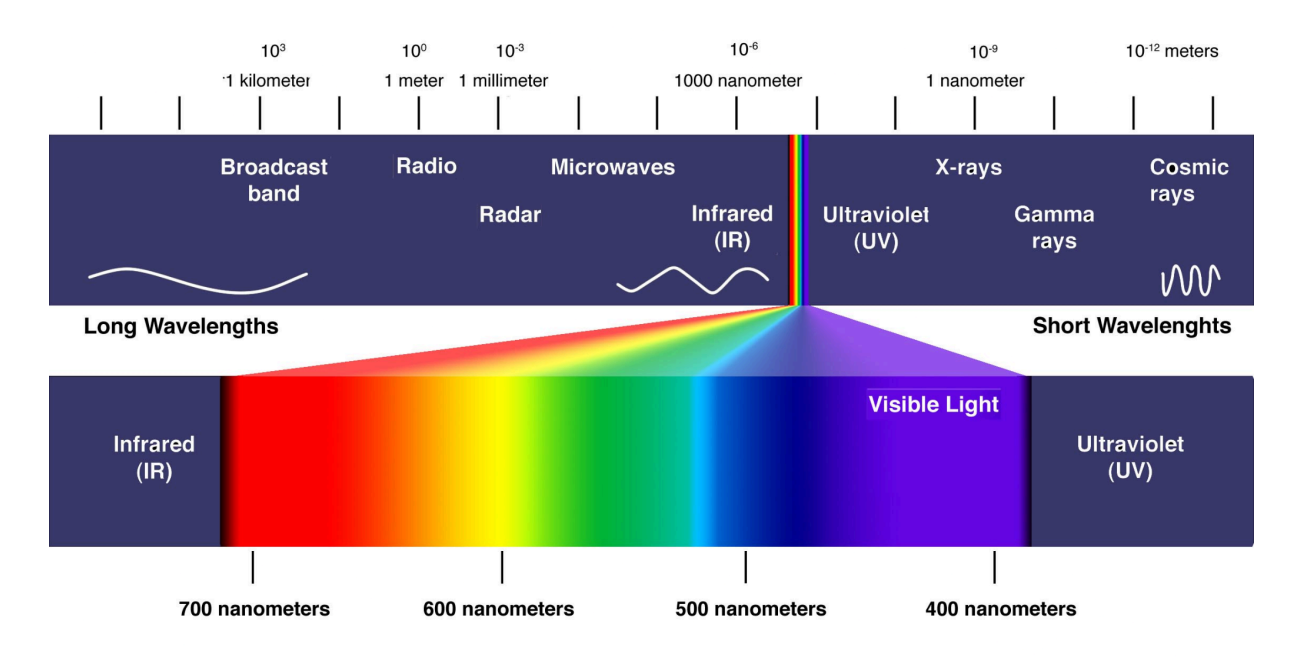

Schéma problematiky vlnových délek elektromagnetického záření. Zdroj [1]

Družice Sentinel 2 pořizují tzv. multispektrální snímky. Multispektrální snímky jsou takové, které obsahují informaci z více částí (pásem) elektromagnetického záření. V případě družic Sentinel 2

jde mimo viditelnou část spektra také o záření blízké infračervené (NIR) a krátkovlnné infračervené (SWIR). Tyto části spektra jsou nejčastěji používány k analýzám vegetace. Družice Sentinel 2 jsou tak určeny především k monitorování vegetace, klasifikaci lesních porostů, mapování obsahu chlorofylu v listech, tvorbu vegetačních indexů nebo zjišťování vodního stresu. **Prostorové rozlišení snímků je 10–60 metrů** (v závislosti na části spektra). Časové rozlišení, tedy jak často vyfotí stejné místo, je pro naše šířky 2–3 dny. Více informací na <u>1url.cz/A11Jz</u>.

Snímky z družice Sentinel lze prohlížet na různých webech. My v tomto cvičení použijeme mapovou prohlížečku <u>https://browser.dataspace.copernicus.eu</u>. V ní si můžete **prohlížet data v už předpřipravených kombinacích pásem** nebo po přihlášení také **stahovat** (a to jak kombinace pásem, tak surová data). Mapová prohlížečka má řadu dalších funkcí, díky kterým lze provádět jednoduché analytické úlohy přímo.

#### Předpokládané dovednosti po absolvování workshopu

- vyhledávání dat DPZ družic Sentinel a Landsat
- chápání problematiky indexů

#### Práce s prohlížečkou Copernicus

- Navštivte stránku <u>https://browser.dataspace.copernicus.eu</u> (nebo použijte zkrácenou adresu: <u>lurl.cz/81uvp</u>). Jde o prohlížečku dat programu Copernicus, konkrétně dat pořízených **družicovým systémem Sentinel**. V tomto cvičení budeme pracovat se snímky satelitu Sentinel 2 L2A (jsou na nich provedeny také atmosférické korekce obrazu). **Přibližte se do oblasti Českého Švýcarska**.
- V levém panelu vyberte kliknutím na datum snímek z 3.7.2018. Zobrazí se snímky v kombinaci pásem odpovídající tzv. pravým barvám (kombinace červené, zelené a modré RGB tj. v lidským okem viditelné části spektra).
- 3. Prohlédněte si území národního parku a okolí (přibližně po Varnsdorf).
  - a. Jaké typy povrchů / objektů dokážete indentifikovat?
  - b. Kolik vodních ploch (vodní toků, rybníků, nádrží) v okolí NP vidíte?
- 4. V levém panelu změňte kombinaci pásem na nepravé barvy (False color). V tomto zobrazení se pro vizualizaci používá kombinace jednoho pásma, které není lidským okem viditelné. Nejčastěji se používá blízké infračervené pásmo (NIR), v datech Sentinel jde o pásmo označené jako B8.
- 5. V blízkém infračerveném záření se **voda chová jako absolutně černé těleso**, veškeré záření v této části pohlcuje. Proto jsou v jakékoli kombinaci s tímto pásmem dobře

viditelné právě vodní plochy. Na snímku je uvidíte **černou barvou**. Opět se podívejte na zkoumané území a všiměte si, **kolik vodních ploch se zde nachází**.

- a. Přepínejte mezi snímkem v nepravých a pravých barvách a porovnejte co vidíte.
  Vysvětlete, proč na snímku v pravých barvách není voda na první pohled viditelná.
- 6. V levém panelu změňte způsob vizualizace na NDVI (Normalized difference vegetation index). Ten zjednodušeně kvantifikuje vegetaci pomocí rozdílu mezi blízkým infračerveným zářením (které vegetace odráží; B8) a viditelným červeným zářením (které naopak pohlcuje; B4). Výsledek rovnice je vždy mezi -1 a 1. Hodnoty blízké 1 představují zdravou a bujnou vegetaci, protože chlorofil odráží blízké infračervené záření a pohlcuje záření v červené části spektra. Čím vyšší hodnota, tím zdravější a bujnější vegetace. Záporné hodnoty představují vodu. Hodnoty mezi -0,1 a 0,1 obecně představují plochy bez vegetace (skály, písek), nízké kladné hodnoty pak nižší vegetaci (traviny, křoviska). Výpočet NDVI prezentuje tato rovnice:

```
NDVI = (blízké infračervené z. - červené z.) / (blízké infračervené z. + červené z.)
```

- 7. Prohlédněte si výsledek. Ze snímku opět nejvíce vystupuje voda. V prostoru národního parku jsou dobře patrné skalní stěny (světle zelené až žluté "housenky"). Většina národního parku je sytou zelenou barvou, místy prosvítají louky.
- 8. U NDVI klikněte na tlačítko **+ Add to** a zvolte **Add to Compare**. Nastavení nám umožní později jednotlivé časové řezy lépe porovnávat. V panelu na levé straně se

snímek uloží do *Compare Panel* .

- 9. Nyní se posuneme **o rok dopředu**. V panelu vlevo změňte datum snímku na **1. 9. 2019**.
- 10. Prohlížečka zobrazí NDVI v roce 2019. Je vidět, že v prostoru národního parku se objevují světlejší plochy. Ty indikují vegetaci ve stresu (z nedostatku vláhy, v důsledku nemoci apod.) případně vytěžené holiny na kterých nyní roste jen nízká vegetace.
- 11. Klikněte znovu na Add to compare v části NDVI. V levém panelu se přepněte na kartu

| Compare Panel   | . U snímku z roku 2019 pra  | cujte s posuvníkem                   |
|-----------------|-----------------------------|--------------------------------------|
| Split position: | • • •                       | a posouveite například levé vodítko. |
| V mapě se vám l | bude tento snímek "stírat". | - F                                  |

- a. Porovnejte a interpretujte změny v území. Čím jsou způsobené?
- 12. Výše představeným způsobem bychom mohli porovnat každý další rok. Pozorovali bychom postupné rozšiřování holin v důsledku kůrovcové kalamity, která území zasáhla. Ve cvičení se ovšem posuneme o tři roky dopředu.

- 13. Vraťte se do panelu *Layers* 💙 . V horní části **vyberte snímek z 5. 9. 2022**. Jde o nejbližší datum bez oblačnosti po ničivém požáru. Z NDVI je jasně vidět rozsah spáleniště (výrazná světlá plocha = plocha bez vegetace), které ovšem sleduje již dříve kůrovcem zasažené plochy. Oproti předchozím časovým řezům lze díky velikosti spáleniště identifikovat také na snímku v pravých barvách.
- 14. Opět pomocí Add to compare přidejte NDVI tohoto řezu a prohlédněte si změny. Pokud

byste chtěli porovnat snímek z roku 2022 se snímkem z roku 2018, přesuňte pomocí 🕮 pořadí roku 2018 hned pod rok 2022.

- 15. Jako poslední časový řez nastavte 17. 7. 2023. V NDVI je stále dobře patrné spáleniště, při porovnání s rokem 2022 je ale vidět, že plocha není tak světlá.
  - a. Vysvětlete, proč plocha spáleniště v zobrazení NDVI tmavne.

#### Výpočet rozsahu požářiště

- 1. Zobrazte v prohlížečce data z 5. 9. 2022, tj. nedlouho po požáru. Zvolte *Moisture index*. Ten zjednodušeně kvantifikuje množství vody vázané ve vegetaci. Požářiště by tak mělo být zobrazené mnohem výrazněji.
- 2. Pomocí nástroje *Measure* **V pravé části prohlížečky** zkuste **přibližně obkreslit** plochu požářiště. Jde o vystihnutí základního tvaru. Klikáním umisťujete lomové body, prohlížečka zároveň vypočítává obvod i obsah plochy.
  - a. Poznamenejte si výslednou hodnotu.
- 3. V pravé části obrazovky, pomocí nástroje *Layers* >> zobrazte hranice (*Borders*). Zrušte

předchozí měření ( 📩 ) a opět přibližně obkreslete požářiště. Tentokrát pouze v ČR.

a. Na stránkách AOPK zjistěte rozlohu národního parku a spočítejte, jaký je podíl spáleného území na rozloze celého národního parku.

#### Práce s daty Landsat

Landsat je satelitní systém USA, zaměřený na sledování planety Země podobně, jako Sentinel. Tento systém funguje již od 70. let a nepřetržitě posílá satelitní snímky. Oproti datům Sentinel tak lze zkoumat mnohem delší časovou řadu. Také pro něj jsou volně dostupné prohlížečky. V tomto cvičení se podíváme na stránku <u>https://livingatlas.arcgis.com/landsatexplorer</u>.

- 1. Navštivte stránku <u>https://livingatlas.arcgis.com/landsatexplorer</u> (nebo zkrácený odkaz: <u>lurl.cz/e1uvR</u>)
- 2. Přibližte se do Českého Švýcarska.
- Ve spodní liště změňte nastavení na *Explore -> Find a scene*, vyberte rok 2023, 15. července (*July*), v části *Renderer* zvolte *Surface Temp*.
  - a. **Prohlédněte si výsledek a interpretujte ve vztahu k NDVI stejného území, se kterým jste pracovali.** Prohlédněte si stejné místo v podobný čas v roce 2018.

### Doplňující úkol

Vraťte se do prohlížečky Copernicus a zamyslete se, jaká další místa v České republice byla zasažena v posledních letech nějakou přírodní událostí, jejíž důsledky by se mohly projevit právě po výpočtu NDVI (tedy událost, která ovlivnila vegetaci). Podívejte se na konkrétní místo před a po události. Zkuste totéž také pro jiná místa v Evropě či ve světě.

Tip: Například tornádo na Hodonínsku. Jako vhodné snímky lze použít ty z 21. 6. 2021 a 29. 6. 2021. Dobře patrné je to mezi obcemi Hrušky a Mikulčice.

Svá zjištění si poznamenejte do tabulky na další stránce.

| Místo | Datum/data pořízení<br>snímků | Popis |
|-------|-------------------------------|-------|
|       |                               |       |
|       |                               |       |
|       |                               |       |
|       |                               |       |
|       |                               |       |
|       |                               |       |
|       |                               |       |
|       |                               |       |
|       |                               |       |
|       |                               |       |
|       |                               |       |
|       |                               |       |
|       |                               |       |
|       |                               |       |

## Odkazy použité ve cvičení

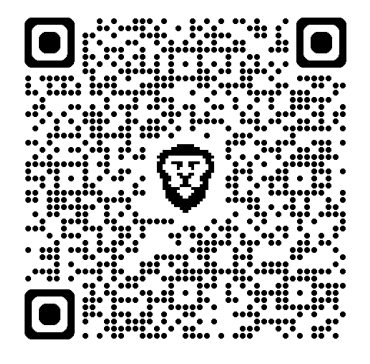

Představení družic Sentinel

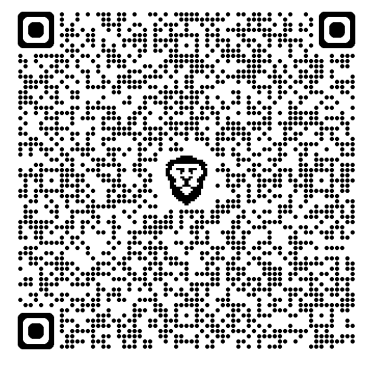

Prohlížečka dat Sentinel

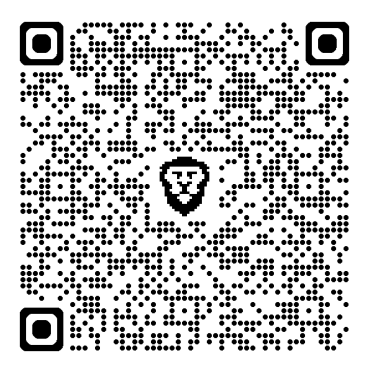

Prohlížečka dat Landsat

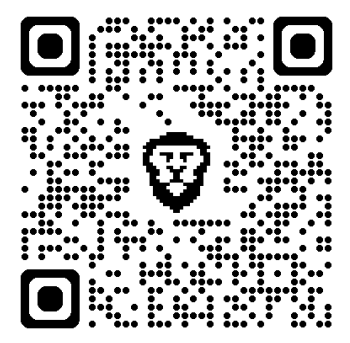

Google Earth Timelapse